# Profile erstellen mit EXCEL

## Mit GPS-Track-Analyse.NET (GTA)

#### .CSV aus .GPX erstellen

- .GPX allenfalls teilen
- Oeffnen mit GPS-Track-Analyse.NET (GTA)
- Allenfalls Profil mit GTA glätten Menu «Höhenwerte Höhenprofil glätten»
- Allenfalls Trackpunkte mit GTA reduzieren Menu «Track Reduzieren»
- «Datei Speichern unter» als .CSV

#### Daten justieren

- .CSV In Excel öffnen
- Aus den Strahlen («Len(m)») die Distanz in Kilometern errechnen dazu das Feld «vHGPS[km/h]» missbrauchen

| SUMME |      | *          | × ✓ f <sub>x</sub> =G2+( |           | 3/1000)   |        |               |        |            |  |
|-------|------|------------|--------------------------|-----------|-----------|--------|---------------|--------|------------|--|
| 2     | A    | В          | с                        | D         | E         | F      | G             | н      | F          |  |
| 1     | Type | Date       | LocalTime                | Lat[grad] | Lon[grad] | Len[m] | vHGPS[km/h]   | Alt[m] | AltBaro[m] |  |
| 2     | Т    | 15.07.2020 | 12:52:43                 | 47.126423 | 9.053238  | 0      | 0             | 435    |            |  |
| 3     | Т    | 15.07.2020 | 12:52:43                 | 47.12644  | 9.05329   | 4.37   | =G2+(F3/1000) | 434.59 |            |  |
| 4     | Т    | 15.07.2020 | 12:52:43                 | 47.12623  | 9.0534    | 24.82  | 0.02919       | 433.57 |            |  |
| 5     | Т    | 15.07.2020 | 12:52:43                 | 47.12616  | 9.05351   | 11.41  | 0.0406        | 433.1  |            |  |
| 6     | Т    | 15.07.2020 | 12:52:43                 | 47.12594  | 9.05327   | 30.5   | 0.0711        | 432.4  |            |  |
| 7     | Т    | 15.07.2020 | 12:52:43                 | 47.12584  | 9.05321   | 12.02  | 0.08312       | 432.28 |            |  |
| 8     | T    | 15.07.2020 | 12:52:43                 | 47.12561  | 9.05317   | 25.78  | 0.1089        | 432    |            |  |

• Formel runterziehen bis zum Ende der Tabelle

## Mit GPSVisualizer

#### .CSV aus .GPX erstellen

- Mit GPXStudio das .GPX allenfalls teilen und / oder Trackpunkte reduzieren
- Das .GPX mit GPSVisualizer konvertieren in Text und umbenennen in .CSV

#### Daten justieren

- .CSV In Excel öffnen
- Die Spalte «altitude» nach «distance\_interval» kopieren

| 1 | A    | В                | С        | D         | E            | F             | G            |   |
|---|------|------------------|----------|-----------|--------------|---------------|--------------|---|
| 1 | type | time             | latitude | longitude | altitude (m) | distance (km) | altitude (m) | n |
| 2 | Т    | 01.01.2010 00:00 | 47.24743 | 7.64052   | 457          | 0.017         | 457          |   |
| 3 | Т    | 01.01.2010 00:00 | 47.24777 | 7.64061   | 458          | 0.055         | 458          |   |
| 4 | т    | 01.01.2010 00:00 | 47.24849 | 7.64134   | 459          | 0.152         | 459          |   |

## Diagramm erstellen

#### Aus GTA Distanz («vHGPS[km/h]» ) und Höhe («Alt(m)») markieren

#### Aus GPSVisualizer

«distance» und «altitude» markieren

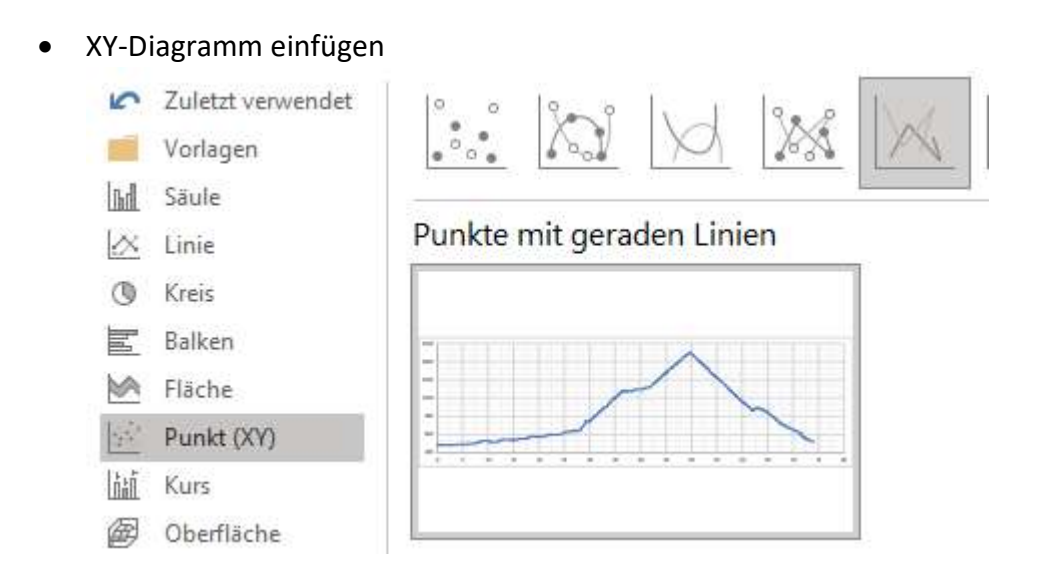

## Bei Bedarf Diagramm anpassen

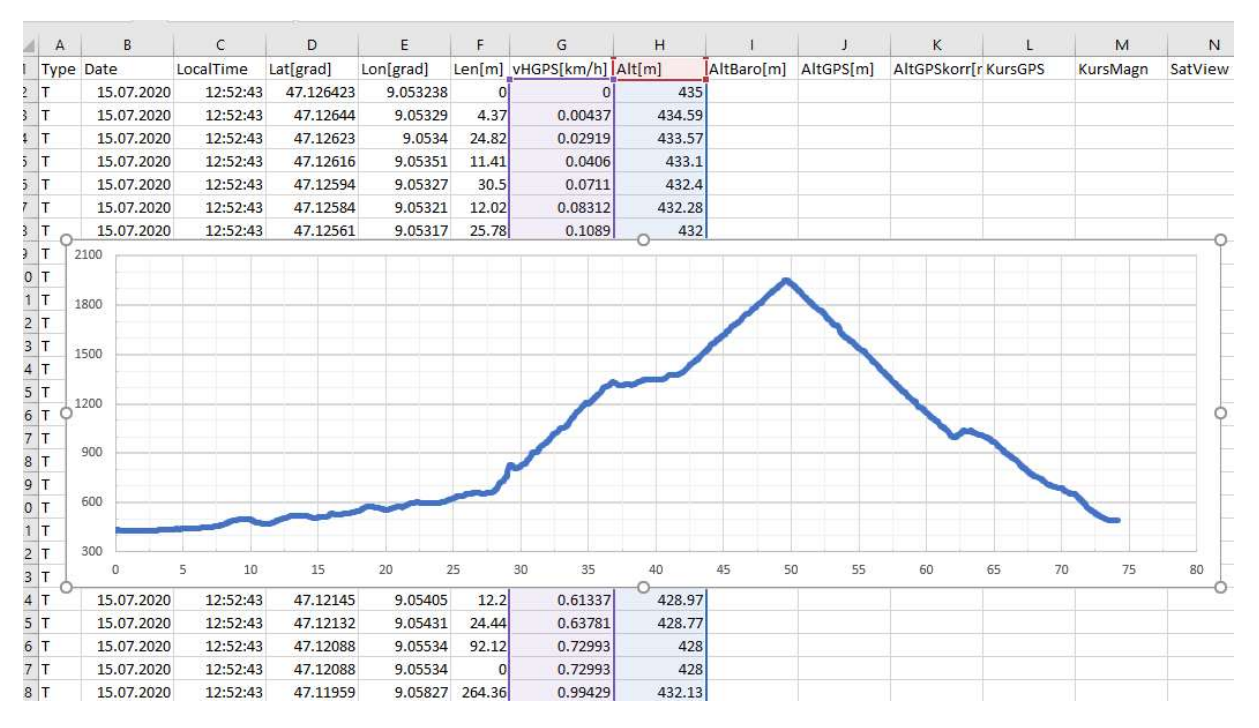

- Höhe, Breite (27 cm), Skalierung und Strichdicke (3.5 pt) anpassen
- Grafik exportieren (Kopieren und Einfügen oder Screenshot) und nach Bedarf weiter bearbeiten